# 2021 数字中国创新大赛青少年 AI 机器人赛道

# 创意编程搭建比赛

## 报名流程

# 目录

| 步骤 1: 报名材料填写、扫描及上传      | 2 |
|-------------------------|---|
| 1.1 报名材料填写              | 2 |
| 1.2 报名材料扫描及上传           | 3 |
| 步骤 2: 数字中国创新大赛官网注册及实名认证 | 4 |
| 2.1 注册流程                | 4 |
| 2.2 实名认证流程              | 5 |
| 步骤 3: 创意编程搭建比赛作品提交流程    | 6 |
| 3.1 完成报名网站跳转            | 6 |
| 3.2 慧编程发布作品             | 7 |
| 3.3 提交作品和海报             | 9 |

## 步骤1:报名材料填写、扫描及上传

. . . . . .

#### 1.1 报名材料填写

请以战队为单位,在此报名流程资料包附件中查收《2021 数字中国创新大赛青少年 AI 机器 人赛道报名表与诚信自查书》并完成填写。填写时请注意:每个战队填写 1 份,表格中所有 信息(除手写签名外)均需打字输入,照片可为实体照片或电子照片。 填写完成后须打印并在表格中的恰当位置,加盖主管单位及学校实体公章。

\*《2021 数字中国创新大赛青少年 AI 机器人赛道报名表与诚信自查书》示例图如下:

| 以伍名称                            | 3                    |              |              |      | 学校全名                      |                                      |                             |  |  |
|---------------------------------|----------------------|--------------|--------------|------|---------------------------|--------------------------------------|-----------------------------|--|--|
| 所属城市                            |                      |              | 县/区          | 2    | 12                        | 50.                                  |                             |  |  |
| <b>详细联系</b><br>動量(含收<br>片人信息)   |                      |              |              |      |                           |                                      |                             |  |  |
|                                 | 人工智能机器               | 人義烈          | 小学组          | Ŭ.   | 1                         |                                      |                             |  |  |
| BRAN                            | A 1 32 (D 20 +9)     |              | 小学组          | 小学组  |                           | : 等又以伍仪能监律1个赛型下的1个组制。 S.<br>印本举辑在幕子幼 |                             |  |  |
| AAA                             | 120.2.4844317.       | 建茶店          | 中学组          | ŝ.   |                           | 「「「」」を見ていた。                          | /L32*                       |  |  |
|                                 |                      |              |              | 8    | 書業以員1                     |                                      |                             |  |  |
|                                 | 姓名                   |              | 性别           |      | 出生年月                      |                                      |                             |  |  |
|                                 | 年級                   |              | 身份证号         |      |                           |                                      | 1 寸系冠隙片                     |  |  |
|                                 | 监护人<br>姓名            |              | 监护人与<br>本人关系 |      | 监护人联系<br><mark>电</mark> 话 |                                      |                             |  |  |
| R<br>R<br>R<br>R<br>R<br>R<br>R | 1750 (1977)<br>金田和高2 |              |              |      |                           |                                      |                             |  |  |
|                                 | 姓名                   | 1            | 性别           | í.   | 出生年月                      |                                      |                             |  |  |
|                                 | 午级                   |              | 身份证务         |      |                           |                                      |                             |  |  |
|                                 | 监护人<br>姓名            | -            | 监护人与<br>本人关系 |      | 监护人联系<br>电话               |                                      | 1.0.9030575                 |  |  |
| 指导被师                            | 姓名                   | 联系电话         | ā 👘          | 工作单位 |                           | 专业领域                                 | 注: 指导数师与学<br>生要求所属同一<br>学校。 |  |  |
|                                 |                      |              |              | 本单位确 | 以以上参赛信!                   | 2.周尖:                                |                             |  |  |
| 学校及主                            | 参赛队员13               | 经            |              |      | ₿赛队员 2 签字                 | ı,                                   |                             |  |  |
| 1(主管单位                          | 监护人1 签书              | ×.           |              | 1    | 监护人 2 签字:                 |                                      |                             |  |  |
| 一般为学校<br>所在地区教<br>时部门,请以        | 指导物师18               | £ <b>?</b> : |              | 1    | 有导物行 2 医宁                 | 4                                    |                             |  |  |
| 学校东际情<br>(2)为彦)                 | 学校董章:                |              |              | 1    | 主管单位盖革。                   |                                      |                             |  |  |
|                                 |                      | E            | 明: 2021年     | 月    | E                         |                                      |                             |  |  |

| 队伍名称                 |                                                                                                    |                                                                                                    |                                                                                               |                                                       |                                                               |
|----------------------|----------------------------------------------------------------------------------------------------|----------------------------------------------------------------------------------------------------|-----------------------------------------------------------------------------------------------|-------------------------------------------------------|---------------------------------------------------------------|
| 学校                   |                                                                                                    |                                                                                                    | 城市                                                                                            | 2                                                     |                                                               |
| 参赛队员1<br>姓名          | 电话                                                                                                    | 参赛队员 2<br>姓名                                                                                                    |                                                                                               | 电话                                                    |                                                               |
| 情导数师1<br>姓名          | 电话                                                                                                    | 指导教师 2<br>                                                                                                    |                                                                                               | 电话                                                    |                                                               |
| 监护人1<br>姓名           | 単位                                                                                                    |                                                                                                    |                                                                                               | 电话                                                    |                                                               |
| 监护人2<br>姓名           | 单位                                                                                                    |                                                                                                    |                                                                                               | 电话                                                    |                                                               |
| -                    | 以下信息参赛队伍必须如                                                                                                    | 实填写,如发现内容不属<br>5. (4) \$4 - 5 - 6 - 6 (1)                                                                                                    | 实的,将取;<br>*********                                                                           | 肖参赛资格。                                                | 0                                                             |
|                      | 中的2000年1月<br>1 由纵员独立设计与制作, 8在月                                                                                                    | 約7474時八定百四營發150<br>8早餐师的指导下设计与制作。                                                                                                    | (加立元)或政<br>C由指导教师说                                                                            | いて一つ前17日:<br>計与制作: D由                                 | 不属于木队的非                                                       |
|                      |                                                                                                    |                                                                                                    | 4.44                                                                                          |                                                       |                                                               |
|                      |                                                                                                    | 他人设计与制作; E1                                                                                                    | <b>柴</b> 1色;                                                                                  |                                                       |                                                               |
|                      | 十月時頃夏王国と()、                                                                                                    | 他人设计与制作; EJ<br>法·简 ■ 处设的 (不不不                                                                                                    | 50 - X - 60 - 5                                                                               | - 1                                                   |                                                               |
| 會賽作品/                | 本队情况属于以上():                                                                                                    | <sup>巨人设计与制作</sup> 。 <sup>三</sup> 封<br>选项,具体说明(不少于                                                                                                    | <sup>60</sup> 字)如下                                                                            |                                                       |                                                               |
| 参赛作品/<br>机摇人         | 本队情况属于以上():                                                                                                    | <sup>他人设计与制作,</sup> = )<br>选项,具体说明(不少于                                                                                                    | <sup>60</sup> 李)如下                                                                            | -                                                     |                                                               |
| 参赛作品/<br>机备人         | 本队情况属于以上():                                                                                                    | <sup>他人设计与制作。</sup> = J<br>进项,具体说明(不少于                                                                                                    | 50 字)如下                                                                                       |                                                       |                                                               |
| 参赛作品/<br>机器人         | 本队情况属于以上():                                                                                                    | <sup>他人设计与制作。</sup> "封                                                                                                    | <sup>(10)</sup> .<br>50 字)如下                                                                  |                                                       |                                                               |
| 参赛作品/<br>机器人         | 本队情况属于以上())                                                                                                    | <sup>他人设计与制作。</sup> = J<br>选项,具体说明(不少于                                                                                                    | <sup>(10)</sup> ,<br>50字)如下                                                                   |                                                       |                                                               |
| 参赛作品/<br>机器人         | 本队情况属于以上())                                                                                                    | <sup>他人设计与制作。</sup> ■J<br>选项,具体说明(不少于                                                                                                    | <sup>(18)</sup><br>50字)如下<br>(18)4寸声:                                                         |                                                       |                                                               |
| 参赛作品/<br>机器人         | 本队情况属于以上())<br>本队参赛作品//                                                                                                    | ●人设计与时代, 三)<br>法项, 具体说明(不少于<br>, 其体说明(不少于<br>, 其体, 前程序是否由参赛)<br>, 主指导教师的指导下设计与编号                                                                                                    | Uni<br>50 字)如下                                                                                | 交投计与编写。                                               |                                                               |
| 参景作品/<br>机备人         | 本队情况属于以上())<br>本队参赛作品//<br>1 由队员推立宪成设计与编句, 1                                                                                      | 他人设计与制作; 三3<br>选项,具体说明(不少于<br>几發人的程序是否由参赛<br>8 在指导教师的指导下设计与编列<br>的其他人设计与编列; 1                                                                                                    | the,<br>50 字)如下<br>队员独立完成<br>1、 c由指导数<br>2.34地。                                               | 艾设计与编写。<br><sup>新设计与编写,</sup>                         | -<br>D 由不属于本)                                                 |
| 参赛作品/<br>机器人         | 本队情况属于以上();<br>本队参赛作品//<br>(由队员集立宪成设计与编句, )                                                                                       | 他人设计与时代, E3<br>选项, 具体说明(不少于<br>近项, 具体说明(不少于<br>机器人的程序是否由参赛<br>8 在指导教师的指导下设计与编句<br>的其他人设计与编句, ;                                                                                                    | the,<br>50 字)如下<br>队员独立完成<br>1、 C由指导数<br>5.其他,                                                |                                                       | -<br>D 由不属于本)                                                 |
| 参赛作品/<br>机器人         | 本队情况属于以上();<br>本队参赛作品/(<br>1由队员集立宪成设计与编句, )<br>本队情况属于以上()发                                                                        | 也人设计与制作, 王J<br>选项,具体说明(不少于<br>机器人的程序是苔击参赛<br>) 在指导教师的指导下设计与编列<br>的其他人设计与编列, I<br>10页,具体说明(不少于)                                                                                                    | the,<br>50 字)如下<br>队员独立完闲<br>50 字)如下:<br>50 字)如下:                                             | 。<br>艾设计与编写,<br><sup>年设计与编号,</sup>                    | ■<br>D 由不属于本1                                                 |
| 参赛作品/<br>机器人<br>作品程序 | 本队情况属于以上();<br>本队参赛作品/(<br>1由队员集立宪成设计与编句, )<br>本队情况属于以上() 说                                                                       | 也人设计与制作, 三)<br>选项,具体说明(不少于<br>机器人的程序是否由参赛)<br>自由你我所的批导下设计与编句<br>的其他人设计与编句, 1<br>记项,具体说明(不少于)                                                                                                    | the,<br>50 字)如下<br>队员独立完闲<br>, (由指导教<br>· 其他,<br>50 字)如下。                                     | 。<br>艾设计与编写,<br>所设计与编码,                               | ■<br>D由不属于本1                                                  |
| 参赛作品/<br>机器人<br>作品程序 | 本队情况属于以上();<br>本队参赛作品/(<br>1由队员集立宪成设计与编句, )<br>本队情况属于以上() 说                                                                       | 也人设计与时代, 三3<br>选项, 具体说明 (不少于<br>机器人的程序是否由参赛<br>自由导教师的指导于设计与编列<br>的其他人设计与编列, 1<br>记项, 具体说明 (不少于)                                                                                                    | the,<br>50 字)如下<br>队员独立完闲<br>, (由指导教<br>: 兆他,<br>50 字)如下。                                     | 。<br>艾设计与编写,<br>所设计与编写,                               | D 由不属于本)                                                      |
| 参赛作品/<br>机器人<br>作品程序 | 本队情况属于以上();<br>本队参赛作品/(<br>1由队员集立宪成设计与编句; )<br>本队情况属于以上() 近                                                                       | 也人设计与时代, 王J<br>选项, 具体说明 (不少于<br>加發人的程序是否由参赛<br>自由学教师的批号下设计与编句<br>的其他人设计与编句, 王<br>拉项, 具体说明 (不少于 )                                                                                                    | the,<br>50 字)如下<br>队员独立完闲<br>, (由指导教<br>: 兆性,<br>50 字)如下。                                     | 。<br>英设计与编写。<br><sup>并设计与编号,</sup>                    | 2<br>D 由不属于本II                                                |
| 参赛作品/<br>机器人<br>作品程序 | 本队情况属于以上();<br>本队参赛作品/4<br>1由队员集立宪成设计与编号; )<br>本队情况属于以上()发                                                                        | 也人设计与时代, 王J<br>选项, 具体说明 (不少于<br>加發人的程序是答由参赛<br>自由学教师的批导下设计与编句<br>的其他人设计与编句, 刊                                                                                                    | Une<br>50 字)如下<br>0 気独立売用<br>に - Com指导数<br>50 字)如下。                                           | 。<br>艾投计与编写。<br>中设计与编写。                               | 5<br>D 由不属于本山                                                 |
| 参赛作品/<br>机器人<br>作品程序 | 本队情况属于以上();<br>本队参赛作品/<br>1由队员建立完成设计与编句; ()<br>本队情况属于以上()发                                                                        | 也人设计与时代, 三3<br>选项, 具体说明 (不少于<br>加發人的程序是答由参赛)<br>* 在指导教师的指导下设计与编号<br>的其他人设计与编号, 三<br>比项, 具体说明 (不少于 )                                                                                                    | the,<br>50 字)如下<br>队员独立完成<br>, c由指导数<br>: 其他,<br>50 字)如下;                                     | 艾设计与编写。<br>并设计与编写。                                    | ■<br>D 由不属于本)                                                 |
| 参赛作品/<br>机器人<br>作品程序 | 本以情况属于以上())<br>本队参赛作品/<br>1由队员集立宪成设计与编句。<br>本队情况属于以上()发                                                                           | 也人设计与时代, 三3<br>选项, 具体说明 (不少于<br>加發人的程序是否由参赛<br>当在股早数年的批算下设计与编号<br>的其他人设计与编号, 三<br>比项, 具体说明 (不少于 :<br>指导数师在团队中的                                                                                                    | the,<br>50 字)如下<br>队员独立完成<br>、 c 由指导数<br>: #他,<br>50 字)如下;<br>角色;                             | 交投计与编写。<br>并设计与编写。                                    | D 由不属于本)                                                      |
| 参要作品/<br>机器人<br>作品程序 | 本以情况属于以上())<br>本以参赛作品/<br>1 由队员维立宪成设计与编句。<br>本队情况属于以上()发<br>1 教授学生基明知识,批学学生象                                                      | <ul> <li>●人设计与制作, 三3</li> <li>法项,具体说明(不少于</li> <li>机器人的程序是否由参赛</li> <li>主指导教师的指导下设计与编号<br/>的其他人设计与编号, 二</li> <li>拉项,具体说明(不少于:</li> <li>指导教师在团队中的<br/>条件条,由学生完成作品机高人</li> </ul>                                                                                                    | (b)<br>50 字)如下<br>(人)<br>(人)<br>(人)<br>(人)<br>(人)<br>(人)<br>(人)<br>(人)<br>(人)<br>(人)          |                                                       | D 由不属于本)<br>                                                  |
| 参要作品/<br>机器人<br>作品程序 | 本队情况属于以上())<br>本队情况属于以上())<br>本队参赛作品/<br>1由队员推立完成设计与编句。)<br>本队情况属于以上()发<br>1. 教授学生基础知识, 批导学生思<br>教授学生基础知识, 批导学生思<br>参考於写下作。 = = 4 | 他人设计与时代, 三3<br>法项, 具体说明(不少子)<br>, 一, 具体说明(不少子)<br>, 一, 是你说明, 是否由参赛,<br>当在你早我所的指导下设计与编句, 三<br>的其他人设计与编句, 三<br>比项, 具体说明(不少子)<br>, 其体说明(不少子),<br>情导数师在团队中的<br>奏券条, 由学生完成作品(机器人),<br>或要要作品(机器人)的制作与参考<br>, 1000, 1000 | 50 字)如下<br>50 字)如下<br>以页独立完成<br>、 c由指导数<br>: 非他,<br>50 字)如下:<br>(角色:<br>、 由指导数所刻<br>券条、 DC操作) | 2000                                                  | D 由不属于本<br>D 由不属于本<br>( 机器人, C {<br>( 未参与美学)                  |
| 参要作品/<br>机器人<br>作品程序 | 本队情况属于以上())<br>本队参赛作品/(<br>1由队员集立宪成设计与编句, )<br>本队情况属于以上()这<br>教授学生基副知识, 批导学生影<br>教授学生基副知识, 批导学生影<br>参奏指导工作, E本人                   | 他人设计与制作: 三3<br>法项,具体说明(不少子)<br>,具体说明(不少子)<br>,具体说明(不少子)<br>,其你又有些你的资源。<br>,其你说明(不少子)<br>,其体说明(不少子)<br>,其体说明(不少子)<br>,其体说明(不少子)<br>,其体说明(不少子)<br>,其体说明(不少子)<br>,其体说明(不少子)<br>,其体说明(不少子)<br>,其体说明(不少子)                                                                                                    | (he,<br>50字)如下<br>(功良独立売用<br>(内色:<br>(功定)(方)(方)(方)(方)(方)(方)(方)(方)(方)(方)(方)(方)(方)              | 交投计与编写。<br>按设计与编写。<br><sup>此立宪成本队作品<br/>参奏指导工作。</sup> | <ul> <li>D由不属于本目</li> <li>小協人: C{</li> <li>、未参与表学目</li> </ul> |

### 1.2 报名材料扫描及上传

加盖公章完毕后,将该文件扫描为 PDF 文档,并将该文件命名为:"赛题-组别-城市-县/区-队伍名称-学校名称"。请注意:每支战队仅递交1份 PDF 文档,且该 PDF 大小须小于 20MB。 打开如下链接(或扫描二维码),按要求上传该扫描件即可。 链接地址及表单二维码:

https://jinshuju.net/f/TmsIBE

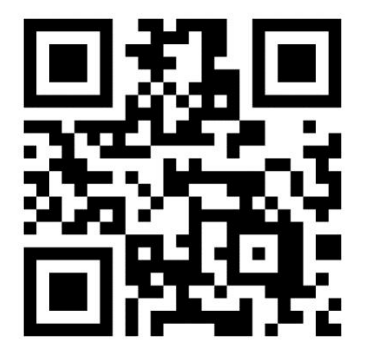

步骤 2: 数字中国创新大赛官网注册及实名认证

2.1 注册流程

\*一支战队中的每一位选手及每一位指导教师,均须分别完成该注册流程。 进入数字中国创新大赛官网 <u>https://dcic.datafountain.cn/</u> 首页,点击右上角注册

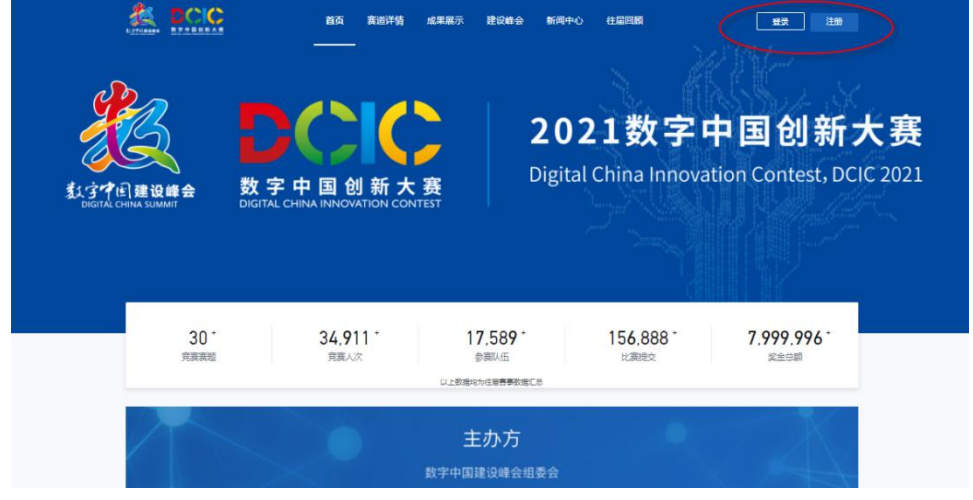

输入手机号码及注册密码

# HELLO

## 注册-数字中国账号

| 34 | :++++ | K H |
|----|-------|-----|
| T  | 7177  | 15  |

| 中国 +86 - | 请输入手机号码 |
|----------|---------|
| 请输入短信验证码 | 获取验证码   |
| 请输入密码    | 54      |
|          | 注册      |

### 2.2 实名认证流程

首次登录注册账号,点击"我的主页",完成实名认证(需绑定邮箱和身份证认证)

#### **HELLO**

#### 登录-数字中国账号

| <del>账号登录</del> |         |
|-----------------|---------|
|                 | 手机验证登录  |
|                 |         |
|                 | 2       |
| □ 记住账户          | 忘记密码 注册 |
| 公共网络环境不建议记录私密信息 |         |
| 登录              |         |
| 第三方账号           | 受责      |
|                 |         |

| Approace REFERENCE | 首页 真道讲   | 情或果展示  | 被除命 新闻中心 | 往臺灣縣 |
|--------------------|----------|--------|----------|------|
|                    |          |        |          |      |
|                    | ۲        | ۲      | ۲        |      |
|                    | 他会手机马、邮箱 | 完善身份信息 | 完善局發信息   | 实者以证 |

## 步骤 3: 创意编程搭建比赛作品提交流程

\*在一支战队中全部成员分别完成以上注册流程后,由战队中任意一位(有且仅有1位)指 导教师,登录本人账号,完成如下报名流程。

#### 3.1 完成报名网站跳转

数字中国官网首页点击"赛道详情"

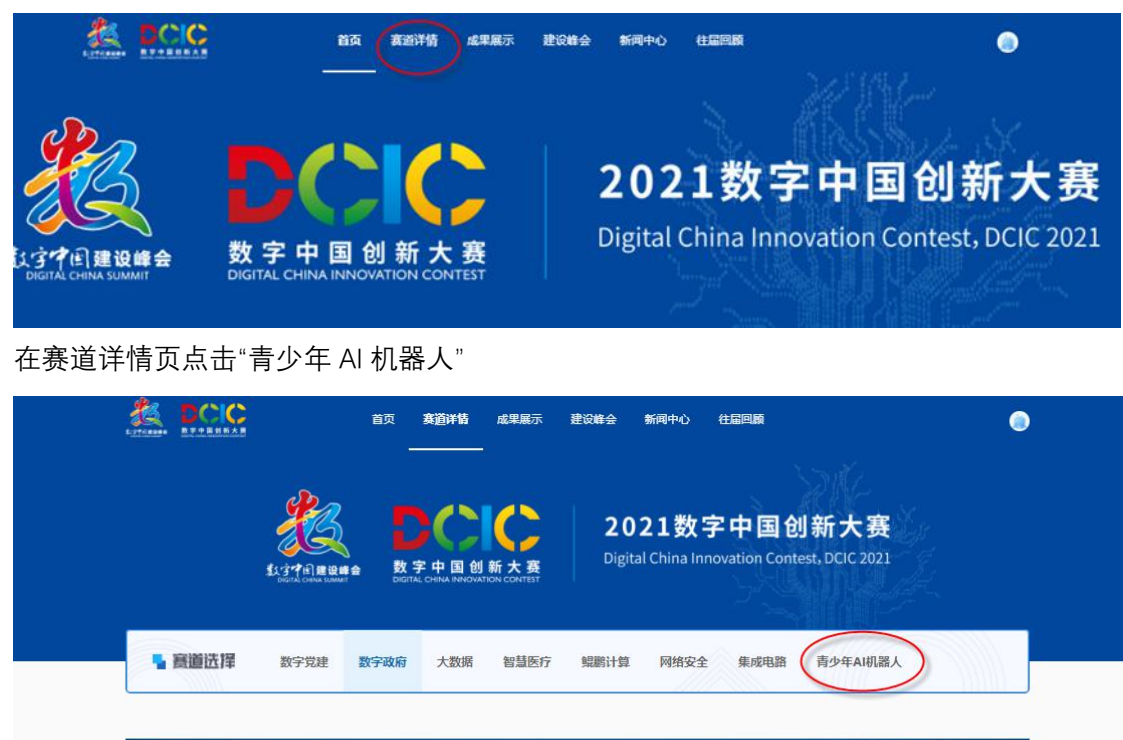

大赛背景

选择"创意编程搭建比赛-智能家庭小助手",点击"报名参赛"

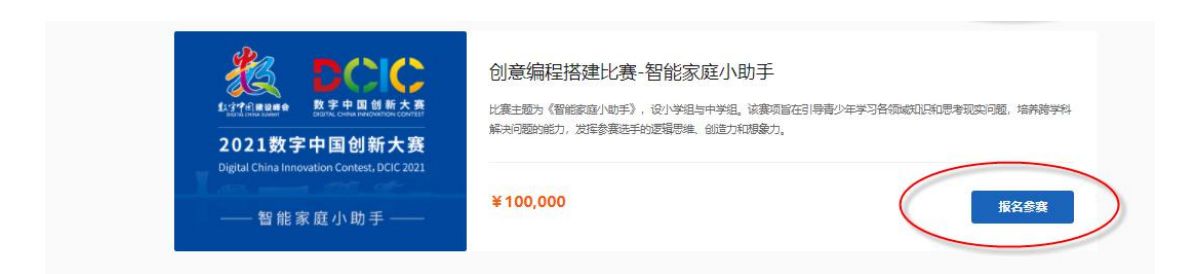

#### 继续点击"报名参赛"

|                                                                                                    | 首页                                                                                                    | 赛道详情                     | 成果展示                | 建设峰会                                     | 新闻中心                 | 往届回顾                 | ٢                                        |
|----------------------------------------------------------------------------------------------------|----------------------------------------------------------------------------------------------------|--------------------------|---------------------|------------------------------------------|----------------------|----------------------|------------------------------------------|
| 创新大概 / 创意编程搭建比1                                                                                                    | - 智能家庭小助手                                                                                                    |                          |                     |                                          |                      |                      |                                          |
| Kurtener      Langen      Constant      Constant | (1) 急痛程計<br>血 御伊唯位:<br>水衣 (2) →<br>オートー<br>オートー<br>インス (2) →<br>オートー<br>インス (2) →<br>オートー<br>オートー<br>インス (2) →<br>オートー<br>インス (2) →<br>オートー<br>オートー<br>オー<br>オートー<br>オートー<br>オートー<br>オートー<br>オートー<br>オートー<br>オートー<br>オートー<br>オートー<br>オートー<br>オートー<br>オートー<br>オートー<br>オートー<br>オートー<br>オートー | 各建比赛-智能<br>数字中国建设峰会<br>0 | 能家庭小助<br>2000年      | 手 () () () () () () () () () () () () () |                      |                      | ¥100,000<br>股合资                          |
| <b>赛题规则</b> 排                                                                                                    | 行榜                                                                                                    |                          |                     |                                          |                      |                      |                                          |
| 赛速音景<br>赛速小昭<br>赛速组织<br>参赛现则<br>赛驱斗情<br>赛程赛则                                                                                                    | <b>赛道背景</b><br>为贯相国务研《<br>技术,2021数字                                                                                                    | 新一代人工智能发现<br>中国创新大赛青少    | 展规划),构i<br>年Ai机器人赛i | 皇新时代青少年/<br>直将深化新一代(                     | N工智能生态体。<br>高息技术和人工1 | §,同时聚焦大数<br>皆能的融合,推动 | 强、人工智能、工业互联网等新一代信息<br>5人工智能机器人在中小学生中的普及。 |

跳转为如下比赛页面。

| たかすう良な品を<br>たのにのはMain American American Ameri | 数字中国官网 人工智能机器人比赛 |
|----------------------------------------------------------------------------------------------------|------------------|
| 2021数字中国创新大赛-青少年AI机器人赛道<br>创意编程搭建比赛「智能家庭小助手」<br>步骤1: 提交报名文件<br>步骤2: 数字中国创新大赛官网注册及实名认证<br>步骤3-1: 创建及发布作品<br>步骤3-2: 作品&海报投稿<br><u>Latrug参集</u> 描                                                                                                    |                  |

## 3.2 慧编程发布作品

在比赛网页中点击"步骤 3-1: 创建及发布作品"按钮, 跳转至慧编程页面。 账号登录后即可开始创作作品。(此处账号为慧编程平台账号, 支持邮箱, 手机, 微信, QQ 及童心制物慧课堂学号登录。)

| ▲ 心 制 物   慧编程 | <b>⑤, ≧</b> 文件 J    | 9 編編   (       | 打怪無 🗧 保存               | 发布                            | >く赛事 ●● 教程 ■ 反馈 ・・・ | Pytho          | n编辑器   |
|---------------|---------------------|----------------|------------------------|-------------------------------|---------------------|----------------|--------|
|               |                     | <b>.</b>       | 移动 10 步                | 当 🏴 被点击<br>移到 x: -177 y: -100 | /                   | 我的作品<br>我的主页   | Python |
|               | ull <sub>ik</sub>   | <b>●</b><br>外观 | 右装 で 15 度<br>左装 つ 15 度 | 重复执行 10 次<br>面向 90 方向         |                     | 帐号中心<br>云服务授权码 | •      |
| 6             | PAR                 | 声音             | 移到 随机位置 •              | 移动 10 步<br>下一个造型              |                     | 退出登录           |        |
|               | 00                  | 事件             | 移到 x: -77 y: -100      | 等待 0.2 秒                      |                     |                | )      |
| 设备角色          | 背景                  | 2 控制           | 在 1 秒內滑行到 廢机位置 •       |                               |                     |                |        |
| Panda At      | anda                | 侦测             | 在 1 秒内滑行到 x -77 y: -10 |                               |                     |                |        |
| ×             | -77 Y<br>-100<br>方向 | 运算             | 面向 鼠标搭t ▼              |                               |                     |                |        |
| Animal n      | 100 90<br>R         | 交量             | 将x坐标增加(10)             |                               |                     |                | 0      |

作品完成后点击"发布"按钮,进入作品详情编辑页面。

| 童心制物!             | 遺偏程 🕥 🚞 文件 | ▶ 编辑   (                                                                                                    | 防疫反应炉(1)                                                                                           |                                                           | 发布本也文件                              |                                                   | >(赛事 🖬 教程 🕮 🦻                                  | 城 … 🝙 🦲                                   | ython 编辑器 |
|-------------------|------------|----------------------------------------------------------------------------------------------------|----------------------------------------------------------------------------------------------------|-----------------------------------------------------------|-------------------------------------|---------------------------------------------------|------------------------------------------------|-------------------------------------------|-----------|
|                   |            | <ul> <li>第</li> <li>約</li> <li>約</li> <li>約</li> <li>5</li> <li>5</li></ul> | <ul> <li>通数 LED 动脉</li> <li>显示 計量</li> <li>显示 C* 旋转</li> <li>金尔 全部LED显示</li> </ul>                 | <ul> <li>約1、直到結束</li> <li>1 松后的 ())</li> <li>色</li> </ul> |                                     | 传感器 】● 与除等物的距离 (cm<br>冠代感器 】● 与除等物的距离 (c          | 0) < (150) <b>R</b> A<br>m) < (150) <b>R</b> A | 現大<br>② 25次系統の加州<br>25<br>8×16益色LED点<br>3 | Python    |
|                   | 角色 背景      | Wi-FI<br>の<br>局域网<br>単件                                                                                                    | <ul> <li>全部LED显示</li> <li>總天所有灯光</li> <li>原 所有LED显示</li> </ul>                                     | ● 色, 亮度 50 %                                              | 6 ④ 全部LED型7<br>日 杨声器 1<br>6 全部LED型示 | 示 ● 色, 克度 50 %<br>• 播放 ● 电子含效 警告•<br>● 色, 克皮 50 % | 直到结束                                           |                                           |           |
| 元43版<br>(十)<br>添加 | 清连接设备      | 控制                                                                                                    | <ul> <li>第</li> <li>1</li> <li>第</li> <li>第</li> <li>1</li> <li>第</li> <li>1</li> <li>1</li> </ul> | D显示颜色 R 255 G                                             | <b>.</b>                            |                                                   |                                                | 6                                         | •         |

在详情编辑页面编辑作品名称、作品介绍及操作说明。

| 我的作品: | - |                   | * 作品名称<br>防疫反应炉(1) I                         | 4   |
|-------|---|-------------------|----------------------------------------------|-----|
|       |   |                   | 作品介绍:<br>让大家了解你的作品,如有改编,转载或借鉴,别忘了在这里提到并感谢原作者 | 皆哦  |
|       |   |                   |                                              |     |
| 2 TO  |   | The second second |                                              | 200 |
|       |   | J.                | 操作说明:                                        | 200 |

按照比赛要求上传作品相关照片和展示视频。作品图片建议有整体图和细节图,至少3张, 单张不超过10M。视频内容包括功能演示和个人讲解,单个视频不超过200M。

| 8                                                     |                                   |           | 2000 |
|-------------------------------------------------------|-----------------------------------|-----------|------|
| 3 我已参阅并接受 Makeblock的社区公约<br>标,发布后可分享至微信,让小伙伴们来看哦      | 发布作品 查看源码                         | $\supset$ |      |
| 「加照片或视频:照片支持gif、jpg、png格式,単談大<br>「早本地添加」」<br>「日 手机添加」 | 小不超过10M;视频支持mp4、mov格式,单个大小不超过200M | Q 刷新      | 0/10 |
|                                                       |                                   |           |      |

#### 作品详情编辑完成后,点击"发布作品"按钮,界面提示作品发布成功。

| 童心制物       | 慧编程               | 课程       | 社区 | 开发者     | 帮助文档 ~ | 下载              | 商店 | 4                                       | 199374 💼 | 在线编程 |
|------------|-------------------|----------|----|---------|--------|-----------------|----|-----------------------------------------|----------|------|
|            |                   |          | K  | e selle | ⊘ 发布成功 | 月:              |    |                                         |          |      |
|            |                   |          |    |         | 告诉大    | 家如何操作你          |    |                                         |          |      |
|            |                   |          |    |         |        |                 |    |                                         |          |      |
| <b>C</b> 3 |                   |          |    |         |        |                 | _  |                                         |          | 2000 |
| ✔ 我已参阅并接   | 接受 Makeblock的社区公约 | <b>约</b> |    |         |        | <b></b><br>安布作品 |    | 查看源码                                    |          |      |
| 提示,发布后可:   | 分享至微信,让小伙伴们来      | 来看哦      |    |         |        |                 |    |                                         |          |      |
|            |                   |          |    |         |        |                 |    | and and and and and and and and and and |          |      |

## 3.3 提交作品及海报

返回比赛页面,点击"步骤 3-2:作品&海报投稿",在弹出页面登录慧编程账号,进入作品 投稿页面。

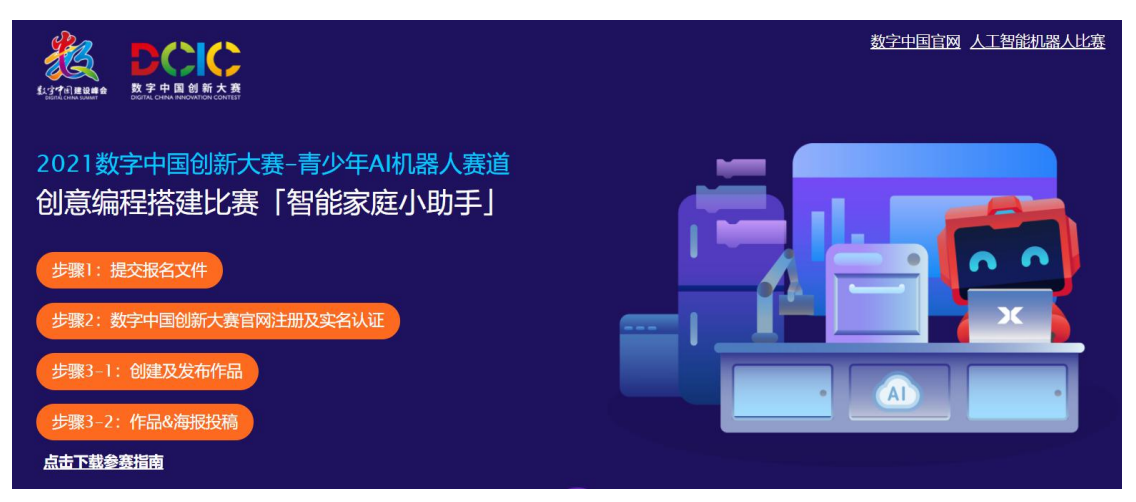

| S, English                            |
|---------------------------------------|
| makeblock                             |
| Login Signup                          |
| Email V Email liuyujiao@makeblock.com |
| Rassword                              |
| Login with SMS code Forgot password?  |
| Log in                                |
| or login with                         |
| Student login                         |
|                                       |
| Makeblock China 🗸                     |

选择投稿作品,之后点击下一步。

|                                    |                                                       |          | liuyujiao 💼 切换用户 |
|------------------------------------|-------------------------------------------------------|----------|------------------|
| 选择投稿作品                             | 提交个人信息                                                | 上传作品海报   | 投稿成功             |
|                                    | Δ                                                     | <u> </u> | Δ                |
|                                    | 第一步 选                                                 | 择投稿作品    |                  |
| 1、每一位参赛逆<br>2、请投递2015年<br>3、已投递作品在 | 于只投递一个作品。<br>E10月31日后发布的原创非改编作品。<br>评审前仍可编辑更新,无需多次投递。 |          |                  |
|                                    | <b>1</b>                                              | <b>)</b> |                  |

提交个人信息:填写参赛信息,包括选手姓名(数字中国创新大赛官网实名认证时所填的姓 名),身份证号(数字中国创新大赛官网实名认证时所填的身份证号), 出生日期(填写年 龄最大的参赛选手生日),所在地区、指导机构(填写学校名称)、指导老师(1-2位)、联 系电话、电子邮件、其他队员姓名(如有两名参赛队员,请在此填写第二位)等。

|           |               |          | liuyujiao 🌍 切换用户 |
|-----------|---------------|----------|------------------|
| 选择投稿作品    | 是交个人信息        | 上传作品海报   | 投稿成功             |
| ▲         | Δ             | <u>۸</u> | ۵                |
|           |               |          |                  |
|           | 第二步 提         | 交个人信息    |                  |
| 。         |               |          |                  |
| * 944747- | RECTORNES     |          |                  |
| *身份业亏:    | 填写选手的身份证号     |          |                  |
| *出生日期:    | 选择选手身份证上的出生日期 |          | B                |
| * 所在地区:   | 选择选手所在首市县     |          | <b>v</b>         |
| * 指导机构。   | 填写学校或机构的统一名称  |          |                  |
| * 指导教师姓名。 | 填写指导教师真实姓名    |          |                  |
| * 联系电话:   | 请务必填写有效联系电话   |          |                  |
| *电子邮箱:    | 请务必填写有效电子邮箱   |          |                  |
| 队伍成员姓名:   | 填写队伍成员姓名      |          |                  |
|           |               | 下步       |                  |
|           |               |          |                  |

注意:必须先在数字中国官网完成报名才能进行投稿操作,填写的选手姓名及身份证号必须 和数字中国实名数据一致才能进行下一步(如弹出如下窗口,请再次确认在数字中国创新大 赛官网是否已经正确注册,并完成了身份认证!)。每个战队投稿时使用一位选手的实名信息 即可。

| 第二步 提交个人信息 |                     |  |  |  |  |
|------------|---------------------|--|--|--|--|
| * 参赛选手姓名:  | sophie              |  |  |  |  |
| *身份证号:     | 44158119990712076X  |  |  |  |  |
|            | 不符合参赛资格,必须在数字中国注册 〇 |  |  |  |  |
|            | 确定                  |  |  |  |  |
| *指导教训动生名:  | sophie              |  |  |  |  |

个人信息填写完成后,按照参赛要求上传作品海报,点击"投稿"按钮,系统提示投稿成功则 表示作品投稿已完成。

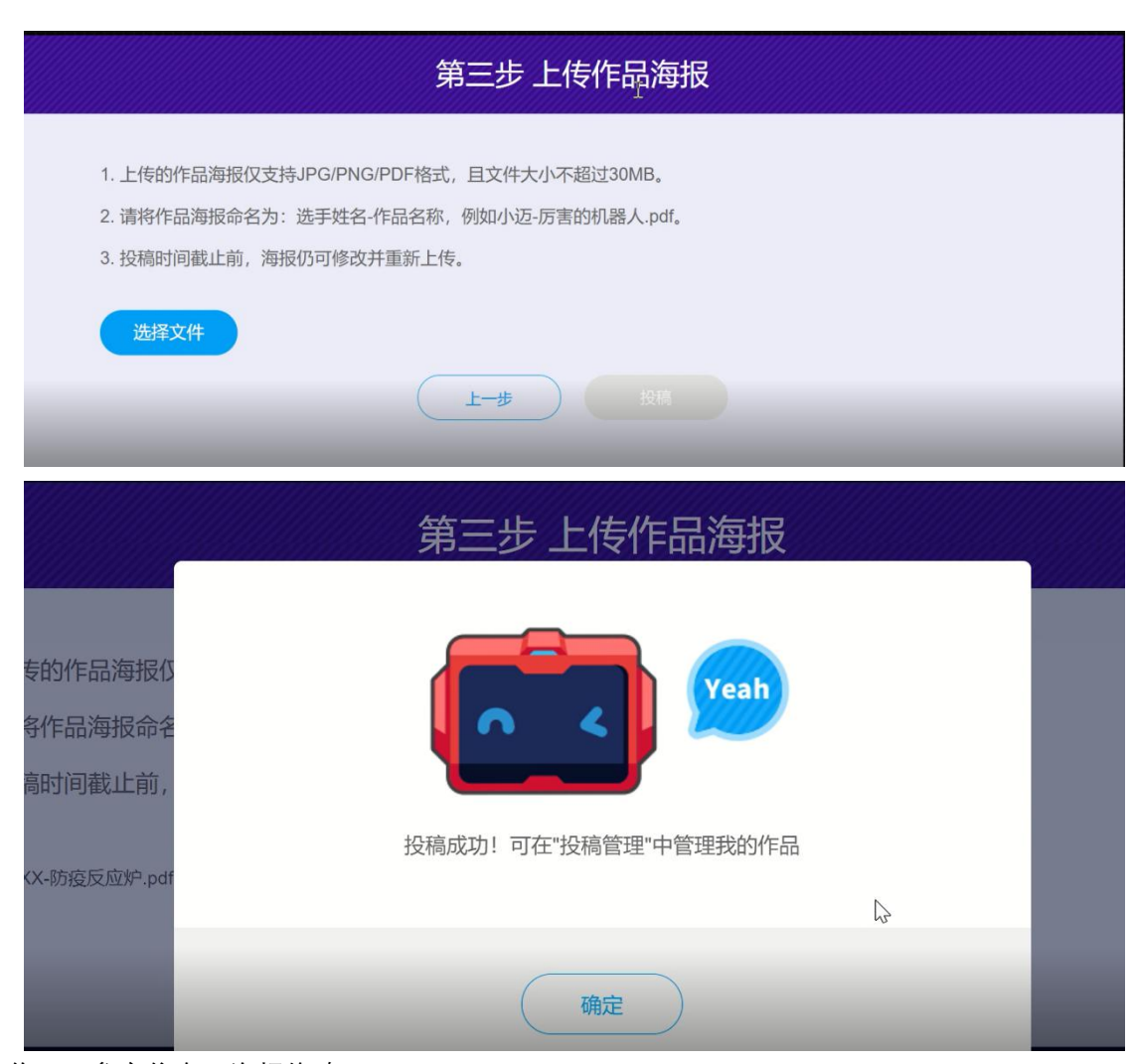

作品、参赛信息及海报修改:

在投稿期限内(3月1日-3月31日),参赛选手仍可对以上信息进行修改。点击"步骤3: 作品&海报投稿"按钮即可进入投稿管理界面。

作品修改:点击"编辑作品"可进入作品详情界面,可对作品介绍,图片,视频等进行修改。 参赛信息或海报修改:如果需要修改提交的参赛信息或者海报,请点击"取消投稿"后再次进 行投稿操作。

- 1. 投稿时间截止前, 可点击"编辑作品"进行作品修改。
- 2. 成绩公示前,请勿删除作品或取消作品发布。
- 3. 如需修改个人信息或作品海报,可以取消投稿后重新投稿。

|   |         | 60 |      | Ę |
|---|---------|----|------|---|
|   | 作品7号(3) |    |      | ļ |
| ( | 取消投稿    |    | 编辑作品 |   |

#### 投稿成功核查:

完成投稿的队伍可在比赛网页中的作品展示版块找到自己的作品。若作品未展示,请返回投 稿步骤检查自己是否已完成所有操作。